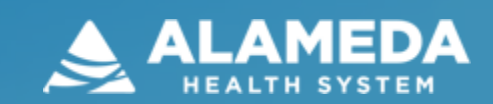

### Epic Care Link Upgrade June 2021

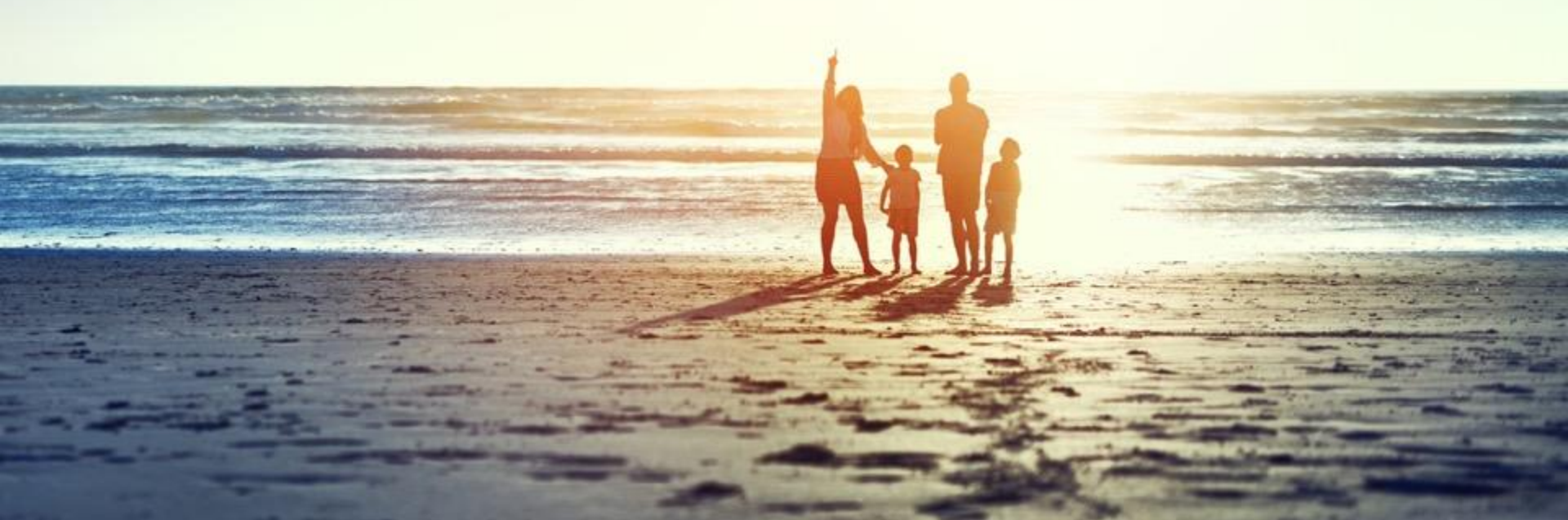

# **A New Way to View SDOH**

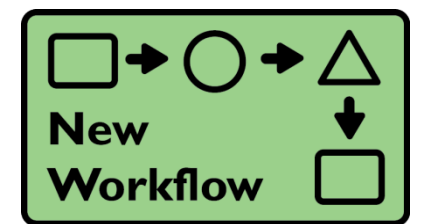

#### Click a Patient Snapshot and select Plan of Care

| ✿ Patient Snap ■ Patient SnapShot                                                                                                    | Shot                                                                                                    |                           |                   |                                                                                                    |                  |                |            |     |     |
|----------------------------------------------------------------------------------------------------|----------------------------------------------------------------------------------------------------|---------------------------|-------------------|----------------------------------------------------------------------------------------------------|------------------|----------------|------------|-----|-----|
| Patient SnapShot                                                                                                    | 🗏 Plan of Care 🗏 Imm                                                                                                    |                           |                   |                                                                                                    |                  |                |            | K M | ē ( |
|                                                                                                    |                                                                                                    | unizations                | Asthma Action     | i Plan                                                                                                    |                  |                |            |     |     |
| In many case                                                                                                    | s, outside information                                                                                                    | will not tr               | igger decision su | upport, such as                                                                                                    | interactions and | BestPractice A | dvisories. |     |     |
| Care Coord                                                                                                    | ination Notes a                                                                                                    |                           | Social Dete       | erminants of H                                                                                                    | lealth           |                |            |     |     |
| Updated 1 year ag<br>HEALTHY PLANE<br>TOP OF THE PLA<br>GRADUATED!!! 1<br>alchohol<br>Updated 9 month<br>Home Health is 1<br>407-234-1111. | o - Nurse Care Manager RN<br>T THIS WILL SHOW UP AT<br>N OF ARE REPORT. PATIEN<br>/9/2020 focus on nutrition<br>s ago - Martin Soto MD<br>/itas phone 407-123-4567 | THE<br>NT<br>and<br>, fax |                   | -                                                                                                    |                  | ¥1             | Ř          |     |     |
| Updated 9 month<br>OH Rehab 407-1<br>OH HH 407-123<br>OH DME 407-12                                                                        | s ago - Leah N Wren RN<br>23-4578<br>4578<br>3-4578                                                                                                    | ¢                         |                   | in the second second se |                  | **             | Q          |     |     |

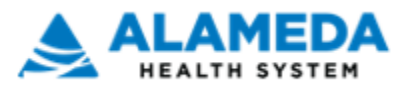

# **Review Past SDOH**

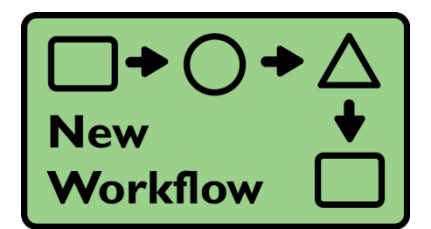

Go to the Social History activity to review the patient's past responses to the SDOH assessments. Expand each domain to see a timeline of the patient's past risk classifications for the domain. You can also click a domain name to document new

responses.

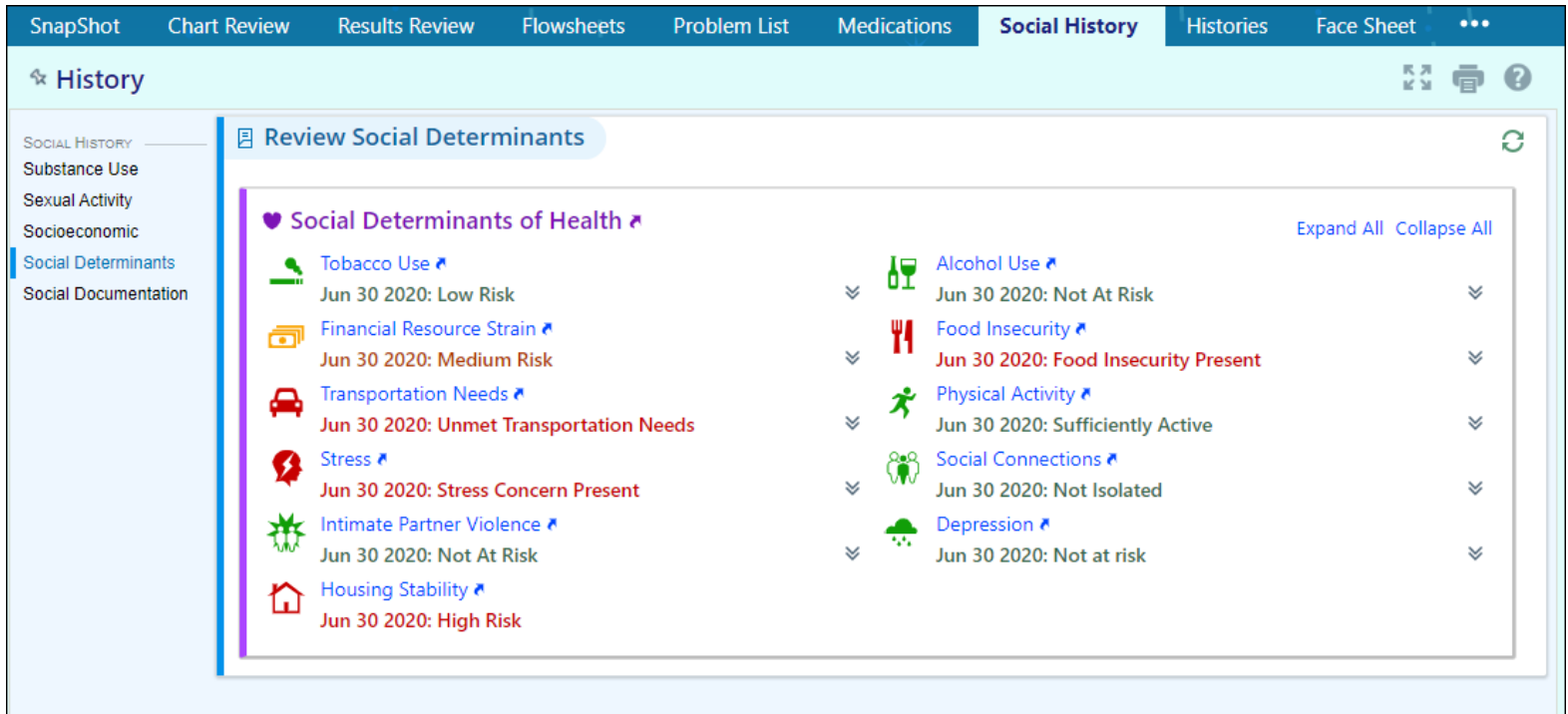

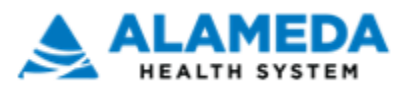

## Site Administrator Updates

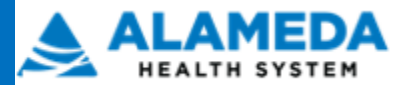

**Return to Table of Contents** 

# More Information Available for New Account Requests

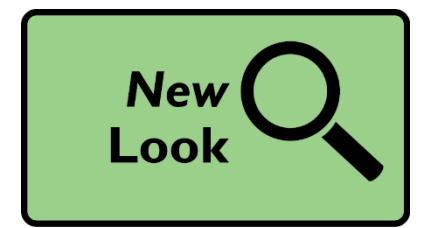

The New Account Request summary report now shows who submitted the account request (1). The User Information section groups requests by user type and includes links to the Provider Admin activity (2).

| Internal <u>N</u> otes <u>O</u> <u>D</u> eny Request                                                                                                    |                                                                                              |                                                                                                |                                              |         |
|----------------------------------------------------------------------------------------------------|----------------------------------------------------------------------------------------------|------------------------------------------------------------------------------------------------|----------------------------------------------|---------|
| e Users Groups Summary                                                                                                    |                                                                                              |                                                                                                |                                              |         |
| - C H 🖶 🗉 🔤 🚥                                                                                                    |                                                                                              |                                                                                                |                                              | کر      |
| New Account Request<br>Reference #: 583324                                                                                                    |                                                                                              |                                                                                                | Requested by: • Kris Woz, MD (1)             |         |
| Site Information                                                                                                    |                                                                                              |                                                                                                |                                              |         |
| Rolling Hills Clinic                                                                                                    |                                                                                              |                                                                                                |                                              |         |
| Verona,WI 53715                                                                                                    | Site (EAF) ID: (New)<br>Department ID: <b>7</b> 30101                                        | Site type: Rural Heal<br>Phone: 555-555-555                                                    |                                              |         |
|                                                                                                    |                                                                                              |                                                                                                |                                              |         |
| User Information                                                                                                    |                                                                                              |                                                                                                |                                              |         |
| User Information Provider                                                                                                    |                                                                                              |                                                                                                |                                              |         |
| User Information Provider Lemon, Mitch                                                                                                    |                                                                                              |                                                                                                |                                              | 🕑 Appro |
| Lemon, Mitch<br>Verona,WI 53715                                                                                                    | User ID: • 2179217<br>Provider ID: • 17855                                                   | E-mail: Lemon@rhclinic.com<br>Phone: 555-5555                                                  | License: (WI)<br>Specialty: Physical Therapy | Appro   |
| User Information Provider Lemon, Mitch Verona, WI 53715 User contexts: Rolling Hills Clinic                                                                   | User ID: @ 2179217<br>Provider ID: @ 17855                                                   | E-mail: Lemon@rhclinic.com<br>Phone: 555-555-5555                                              | License: (WI)<br>Specialty: Physical Therapy | Appro   |
| User Information Provider Lemon, Mitch Verona,WI 53715 User contexts: Rolling Hills Clinic Non-Clinician                                                      | User ID: # 2179217<br>Provider ID: # 17855                                                   | E-mail: Lemon@rhclinic.com<br>Phone: 555-5555                                                  | License: (WI)<br>Specialty: Physical Therapy | Appro   |
| User Information Provider Lemon, Mitch Verona,WI 53715 User contexts: Rolling Hills Clinic Non-Clinician White, Harrison (Site administrator)                 | User ID: # 2179217<br>Provider ID: # 17855                                                   | E-mail: Lemon@rhclinic.com<br>Phone: 555-5555                                                  | License: (WI)<br>Specialty: Physical Therapy | Appro   |
| User Information Provider Lemon, Mitch Verona,WI 53715 User contexts: Rolling Hills Clinic Non-Clinician White, Harrison (Site administrator) Verona,WI 53715 | User ID: * 2179217<br>Provider ID: * 17855<br>2<br>User ID: 789123<br>System login: HARWHITE | E-mail: Lemon@rhclinic.com<br>Phone: 555-5555<br>E-mail: White@rhclinic.com<br>Phone: 555-5555 | License: (WI)<br>Specialty: Physical Therapy | Appro   |

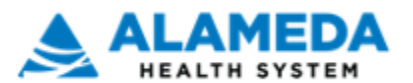

# Indicate That a New Provider Doesn't Need to Log In

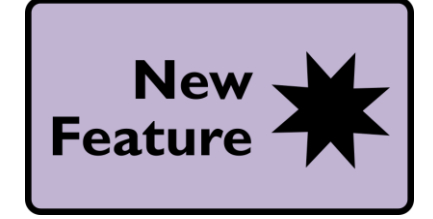

When you request that a new provider be added to your site, select the check box under the **Basic Information** section if the provider doesn't need to log in to the application.

| 🕆 New Account        | tRequest 🕨          | Provider         |        |            |                     |                                                                                                    |       | ē            |
|----------------------|---------------------|------------------|--------|------------|---------------------|----------------------------------------------------------------------------------------------------|-------|--------------|
| User Information     |                     |                  |        |            |                     |                                                                                                    |       |              |
| Name [Last,First]:   | Grey, Simone        |                  |        |            |                     |                                                                                                    |       |              |
| Site Information     |                     |                  |        |            |                     |                                                                                                    |       |              |
| User group:          | Wildcat Lane        | ~                |        |            |                     |                                                                                                    |       |              |
|                      | Site name:          | Wildcat Lane     |        |            | Site type:          | Walk-in Retail Health Clinic                                                                               |       |              |
|                      | Site NPI #:         |                  |        |            | Phone:              | 608-555-6875                                                                                               |       |              |
|                      | Fax:                | 608-555-5786     |        |            |                     |                                                                                                    |       |              |
|                      | Address:            | 111 Wildcat La   | ne     |            | City:               | Waunakee                                                                                                   |       |              |
|                      | State:              | Wisconsin        | ZIP:   | 53597      | County:             | DANE                                                                                                    |       |              |
|                      | Country:            | United States o  | of Ame | rica       |                     |                                                                                                    |       |              |
| Basic Information    |                     |                  |        |            |                     |                                                                                                    |       |              |
| This provider doesn' | 't need to log into | Wildcat Link. Ad | dd the | provider t | to this site, but d | on't create a login account. If selected, you will not be able to make this provider a site administrator. |       |              |
| Work e-mail:         | Grey@wildcat.co     | om               |        |            |                     | Work p                                                                                                    | hone: | 555-555-5555 |

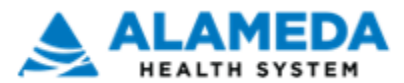

# **New Look for Site Verification**

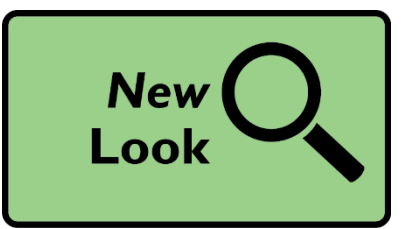

The Site Verification activity has a new look to help make it easier for you to complete site verification. You now just need to click **Acknowledge & Verify** instead of having to select a check box and click a separate button (A). You can also sort on the list of users and providers and see their email addresses (B).

| iroups EF        | HS LINK GROUP  |                      |              |              |                       |                    |  |  |  |
|------------------|----------------|----------------------|--------------|--------------|-----------------------|--------------------|--|--|--|
|                  | EHS LINK GROUP |                      |              |              |                       |                    |  |  |  |
| HS Link Group Ac | ctive          | Name                 | Login ID     | Provider     | Email                 | Last Login         |  |  |  |
| Vest Clinic      | Yes No         | Carl, Brian          | (No Access)  | Yes          |                       |                    |  |  |  |
|                  | Yes No         | Dale, Sam            | 25119        | No           |                       | 4/27/2020 11:36 AM |  |  |  |
|                  | Yes No         | Gett, Ellen          | (No Access)  | Yes          |                       |                    |  |  |  |
|                  | Yes No         | Green, Steve         | 2179217      | Yes          | nofstun@ep.com        | 3/30/2020 11:23 AM |  |  |  |
|                  | Yes No         | Henry, Alex          | AHENRY       | No           | ahenry@ep.com         | 4/1/2020 3:05 PM   |  |  |  |
|                  | Yes No         | Link, Steve          | (No Access)  | Yes          |                       |                    |  |  |  |
|                  | Yes No         | Mann, Jessica        | (No Access)  | Yes          |                       |                    |  |  |  |
| ļ,               | Yes No         | Woz, Kris            | KWOZ         | Yes          |                       | 4/27/2020 1:35 PM  |  |  |  |
| Fa               | acilities      |                      |              |              |                       |                    |  |  |  |
| Ve               | erified        | Facility Name        | Phone        | Fax          | Address               |                    |  |  |  |
| [                | Verified       | EHS Community Clinic | 262-527-0221 | 262-555-3456 | 100 Snickers Lane VER | 🖋 Edit             |  |  |  |

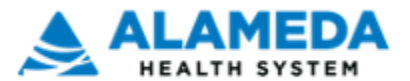

# **New Look for Site Verification**

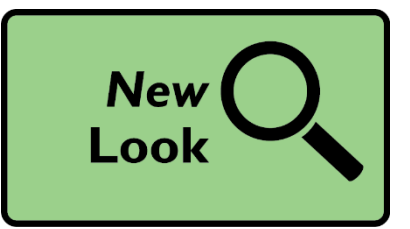

Users must now click a Copy site address button to copy the site address information for a new user. Previously, a check box was selected by default to copy the site address information, which meant that community users didn't have to make an extra click if they wanted to use the site address.

|     | If you need to create a | new site with mu                                   | Itiple users      | 1          |                |             |              |  |
|-----|-------------------------|----------------------------------------------------|-------------------|------------|----------------|-------------|--------------|--|
|     | Sit                     | e                                                  | Requ              | est access | for a new site | ]           |              |  |
|     |                         | User Information<br>Name [Last,First]:             | Jenkins, Eliza    |            |                |             |              |  |
|     |                         | Basic Information<br>Work e-mail:<br>User Address: | Jenkins@EMCclinic | .com       |                | Work phone: | 555-555-5555 |  |
|     |                         |                                                    | Address:          |            |                |             |              |  |
|     |                         |                                                    | City (or ZIP):    |            |                |             |              |  |
| •   |                         |                                                    | State:<br>County: |            | ~              |             | ✓ ZIP:       |  |
| ALT | H SYSTEM                |                                                    | \rm Country:      |            | ~              |             |              |  |